## GUIDA PROCEDURA IMMATRICOLAZIONE Percorsi Abilitanti

## Accedere all'area riservata del Registro Elettronico NettunoPa https://registroelettronico.cloud/

Dal **Menu** (≡) selezionare la voce

ISCRIZIONI 

NUOVA ISCRIZIONE

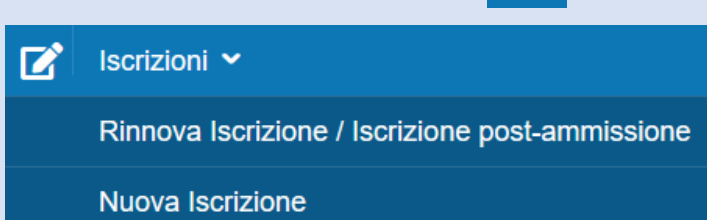

## SEGUI LA PROCEDURA GUIDATA come descritta nei seguenti passaggi:

• SCEGLI ORDINAMENTO E CORSO (ATTENZIONE: SCEGLI IL CORSO CORRETTO !!!)

| ISCRIZIONI ONLINE CONSERVATORIO STATALE DI MUSICA P.I. TCHAIKOVSKY                                |          |
|---------------------------------------------------------------------------------------------------|----------|
|                                                                                                   |          |
| Scelta percorso                                                                                   |          |
| Drdinamento                                                                                       |          |
| Formazione Docenti (A.A. 2023/2024)                                                               | v        |
| Selezionare il corso                                                                              |          |
| Selezionare un corso                                                                              | *        |
|                                                                                                   |          |
| FD30 - 30 CFA all.2 - DPCM 04/08/2023                                                             |          |
| 7000007 - A030-FI MUSICA NELLA SCUOLA SECONDARIA DI Iº GRADO - 30cfa_all.2                        |          |
| 7000008 - AB56-FI STRUMENTO MUSICALE NELLA SCUOLA SECONDARIA DI Iº GRADO (CHITARRA) - 30cfa_all.2 |          |
| 7000009 - AN55-FI VIOLONCELLO - 30cfa_all.2                                                       |          |
| FD60 - 60 CFA - DPCM 04/08/2023                                                                   |          |
| 7000006 - A030-FI MUSICA NELLA SCUOLA SECONDARIA DI Iº GRADO - 60cfa                              |          |
| 7000005 - AB56-FI STRUMENTO MUSICALE NELLA SCUOLA SECONDARIA DI Iº GRADO (CHITARRA) - 60cfa       | Unetturo |
|                                                                                                   |          |

- indica ANNO DI CORSO e AVANTI.
- alla scheda di RIEPILOGO 1.A conferma su AVANTI.
- alla scheda *2. SCHEDA D'ISCRIZIONE* inserisci/conferma i dati anagrafici e di contatto e vai su AVANTI.
- alla scheda 3. DICHIARAZIONI leggi e conferma cliccando su AVANTI.
- alla scheda 4. CARICA ALLEGATI allega documento di identità e fototessera.
- alla scheda **CARICA ALLEGATI** allega il titolo di accesso e le attestazioni di pagamento di quanto indicato nel bando.
- successivamente **CONFERMA** l'inoltro della domanda di iscrizione.
- SCARICA O PAGA ONLINE l'avviso di pagamento generato.